# ЕАЅҮВUY РУКОВОДСТВО ПОСТАВЩИКА МЕТОД КВАЛИФИКАЦИИ

Платформа управления взаимоотношениями с поставщиками

DANIELI / SINCE 1914 PASSION TO INNOVATE AND PERFORM IN THE METALS INDUSTRY

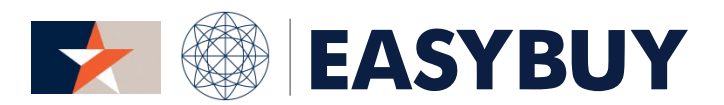

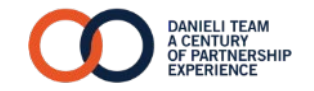

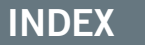

- 1. КВАЛИФИКАЦИЯ ПОСТАВЩИКА
- 2. ПЛАН ПО УЛУЧШЕНИЮ

## INDEX

3

- 1. КВАЛИФИКАЦИЯ ПОСТАВЩИКА
  - Заполнить вопросник для квалификации и предоставить на утверждение
- 2. ПЛАН ПО УЛУЧШЕНИЮ

## КВАЛИФИКАЦИЯ ПОСТАВЩИКА

#### КВАЛИФИКАЦИЯ ПОСТАВЩИКА

### > ЗАПОЛНИТЬ ВОПРОСНИК ДЛЯ КВАЛИФИКАЦИИ И ПРЕДОСТАВИТЬНА УТВЕРЖДЕНИЕ

## EASYBUY | DANIELI

#### ШАГ 1

- На начальной странице Поставщика в окне «Му validation in progress" щелкнуть на ссылку, связанную с «Qualification Questionnaire".
- 2 Заполнить по крайней мере все обязательные поля (выделенные красным) во всех разделах вопросника
- 3 Альтернативно, скачать вопросник в файле Excel щелкнув на икону "excel"
  - Заполнить все ответы в колонне D "Answer" на каждом листе вопросника
  - После завершения заполнения в поле "Drop here your RFI answer (in Excel format)", перетащите и оставьте надлежащим образом заполненный файл Excel.
  - **с** В открывшемся всплывающем окне щелкнуть на "Save and Close"
- После правильного заполнения всех разделов, щелкнуть на "Предоставить" в шапке страницы, подтвердить ее и закрыть всплывающую страницу.

Менеджеру категории будет отправлено уведомление просмотреть его.

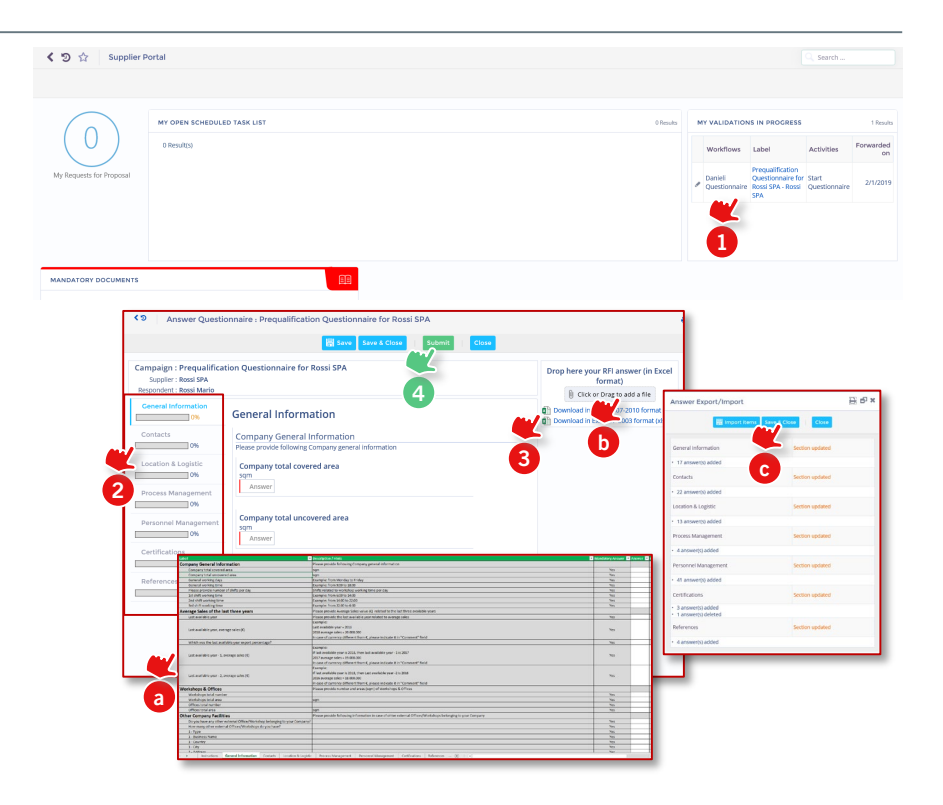

## INDEX

- 1. КВАЛИФИКАЦИЯ ПОСТАВЩИКА
- 2. ПЛАН ПО УЛУЧШЕНИЮ
  - > Регулирование плана по улучшению

## ПЛАН ПО УЛУЧШЕНИЮ

#### ШАГ 1

- Когда инспектор Danieli SQD дает Поставщику задание, оно показано на начальной странице Поставщика, «Му Open Scheduled Task list". Щелкнуть на икону карандаша, чтобы открыть заданное задание и просмотреть детали.
- Альтернативно, щелкнуть на имя Вашего контактного лица с правой стороны шапки и выбрать "My Scheduled Tasks".

Возникнет всплывающее окно задач со следующей информацией:

- > Этикетка: название задания
- > Закреплено за: ответственный за задание
- > Парафирование: дата начала и конца задания
- 3 Можно добавить больше информации по заданному заданию (пример: добавить комментарий, приложить документ и т.д.), затем нажать на "Save & Close"

| $\bigcirc$                                                                                                    | MY OPEN                                                                                                    | N SCHEDULED TA                                                                                                    | SK LIST                                                                                                    |                                                                                                    |                                        |                                    |                          | 1 Resi                                                                                                    |
|----------------------------------------------------------------------------------------------------|----------------------------------------------------------------------------------------------------|----------------------------------------------------------------------------------------------------|----------------------------------------------------------------------------------------------------|----------------------------------------------------------------------------------------------------|----------------------------------------|------------------------------------|--------------------------|----------------------------------------------------------------------------------------------------|
| (0)                                                                                                    | )                                                                                                    | Source type                                                                                                    | Task Description                                                                                                    | Manager                                                                                                    | Initial Start                          | Date Initial End                   | Date Status              | Label                                                                                                    |
| $\smile$                                                                                                    | / 🔳                                                                                                    | Action                                                                                                    |                                                                                                    | test sqd admin                                                                                                    | 2/5/                                   | 2019 2/22                          | 2/2019 Scheduled (%)     | Test Task 1                                                                                                    |
| MILLI DEV Central Info. 5<br>う☆ Client task Assig                                                                                                    | purcing Performance                                                                                                    |                                                                                                    |                                                                                                    |                                                                                                    |                                        |                                    |                          | Indicitis T Indicitis T Indicitis T Indicitis T Indicitis T Indicitis T Indicitis T Indicitis T Indicitis T Indicitis T Indicitis T Indicitis T |
| words :                                                                                                    | Status i V Type                                                                                                    | From:                                                                                                    | 10 to 11                                                                                                    | Context: Object Types:                                                                                                    | Q Search                               | neset                              |                          | 2                                                                                                    |
|                                                                                                    |                                                                                                    |                                                                                                    |                                                                                                    |                                                                                                    |                                        | shipped theat contained land from  | e. December Deminur Link | Delay Onder                                                                                                    |
| vort Source Task<br>type Description                                                                                                    | Label Manager Assig                                                                                                    | gned to Initial Start<br>Date                                                                                                    | Initial End Revisited Start Date                                                                                                    | Updated end Actual Sta<br>date Dat                                                                                                    | rt Actual End Initial We<br>w Duty     | (md) real operated load (ma<br>day | s) Task Type             | Status                                                                                                    |
| Source Jask<br>Description   Action Action                                                                                                    | Label Manager Ansi<br>Teu Teuk onst sigd ond/2<br>1 admin teuch                                                                                                    | initial Start<br>Date<br>213<br>225/2019                                                                                                    | Initial End<br>Dute<br>2/22/2019                                                                                                    | Updated end Actual Sta<br>date Dat                                                                                                    | rt Actual End Initial We               | (nd) insi good oo ing<br>(nd) day  | ) Task Type              | Stadu<br>(R)                                                                                                    |
| pen Source Lab<br>lyper Source Lab<br>mathematical and the source lab<br>mathematical and the source lab<br>dit task                                                                                                    | Label Manager Amy<br>Tex-Tex merger and<br>1 admin admin and                                                                                                    | genet to hitial Bart<br>Data<br>221<br>222<br>2552019                                                                                                    | initial and start<br>2/22/2219<br>F등 Save Save                                                                                                    | Updated end Actual Sta<br>dels Dud                                                                                                    | rt Achael End Initial We<br>Duty Close | (nd) man special tail in a         | i rok Type               |                                                                                                    |
| per typer typer bacuption<br>k non of the constraints of the constraints | Labb Manger Assi<br>Tru Tak served<br>1 admo sed                                                                                                    | gend to britis Bart<br>Date<br>221<br>12<br>2552019                                                                                                    | Instance Beenderstein<br>Sure Date<br>2022/019                                                                                                    | Eclose Eclose                                                                                                    | R Achaited Institute                   |                                    | Tele Type                |                                                                                                    |
| per Syster 1999 Decision<br>a Anno decision<br>dit task<br>Code<br>Type                                                                                                    | Label Manager Assi<br>Tro-Trak metagel end<br>to Trak association and<br>strong to the second second s       | genet in hitsi Sant<br>Date<br>213<br>12<br>2250019                                                                                                    | enal of Due Bended box<br>202099<br>202099<br>202099<br>202099<br>202099<br>202099<br>202099<br>202099<br>202099<br>202099<br>202099<br>202099<br>202099<br>202099<br>202099<br>202099<br>20209<br>20209<br>2020<br>20209<br>20209<br>20209<br>20209<br>2020<br>20209<br>2020<br>2020<br>20                                                                                                    | School (Construction) Section (Construction) Section (Construction) School (Construction) School (Con                                                                                                    | ve & New Close                         | Begin date                         | End date                 | Duration                                                                                                    |
| ent Strate<br>term of the second second secon  | Label Manager Assi<br>tro Tak energy etc.<br>t TO<br>: Action<br>: SQD ADMIN tests                                                                                                    | gread burg<br>113<br>12<br>2<br>550019<br>5<br>5<br>5<br>5<br>5<br>5<br>5<br>5<br>5<br>5<br>5<br>5<br>5                                                                                                    | Instance toor<br>Due Due<br>2020099<br>2020099<br>2020099<br>2020099<br>2020099<br>2020099<br>2020099<br>2020099<br>2020099<br>2020099<br>2020099<br>2020099<br>2020099<br>2020099<br>202009<br>20200<br>202009<br>202009<br>202009<br>20200<br>20200<br>2000<br>2000<br>20000<br>2000000                                                                                                    | Schose Sectors Sectors Se                                                                                                    | ve & New Close                         | Begin date<br>2/5/2019             | End date<br>2/22/2019    | Duration<br>17 days                                                                                                    |
| ent Strate<br>and Strate<br>dit task<br>Code<br>Type<br>Manager<br>Description                                                                                                    | Labi Manger Assi<br>Tro Tak anget abb<br>t Sabar Assa<br>t To<br>t SQD ADMIN test<br>Revision of inte                                                                                                    | gnet lo Milli Dari<br>172 255219<br>12 respectively a second second sec | Institute<br>Based Control Control<br>2020279<br>2020279<br>202027<br>202027<br>202020<br>202027<br>202027<br>20202027<br>202027<br>202020<br>202020<br>2020<br>2020                                            | Schose Anal 202 Anal 202 Sa                                                                                                    | ve & New Close                         | Begin date                         | End date                 | Duration<br>17 days<br>days                                                                                                    |
| ent form backgrown<br>town of the second second secon | Label Manager Ann<br>The Teal and all the<br>scheme with a scheme<br>to the scheme with a<br>the scheme scheme scheme scheme<br>to the scheme scheme s | pret to into tox<br>271<br>22 25:001<br>5<br>c<br>rnal processes                                                                                                    | Institute<br>Bank Save<br>202079<br>202079<br>202070<br>202070<br>20200<br>20200<br>20200<br>20200<br>20200<br>20200<br>20000<br>20000<br>2000<br>20000<br>20000<br>20000<br>20 | Sectore of Anal Date of Conservation of Conservation of C | ve & New Close                         | Begin date                         | End date                 | Duration<br>17 days<br>days<br>days                                                                                                    |
| ent Series Background<br>Autor Code<br>Type<br>Manager<br>Description                                                                                                    | Label Manager Anny<br>Thu Tha annual action<br>to The Annual action<br>to the Annual Action<br>to the Action<br>to SQD ADMIN test<br>Revision of inte                                                                                                    | t the protect of the protect of the        | Institute<br>2022/19<br>Save<br>Label : T<br>Status :<br>Assigned to : T                                                                                                    | Close Cose Cose                                                                                                    | ve & New Close                         | Begin date                         | End date                 | Duration<br>17 days<br>days                                                                                                    |

6

# ЕАЅҮВUY РУКОВОДСТВО ПОСТАВЩИКА МЕТОД КВАЛИФИКАЦИИ

Платформа управления взаимоотношениями с поставщиками

DANIELI / SINCE 1914 PASSION TO INNOVATE AND PERFORM IN THE METALS INDUSTRY

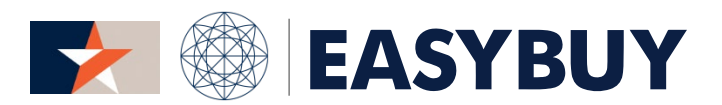

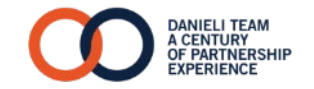